エントリー用登録の手順について(4月から)

## 1 団体登録

(1) 年度更新から 今年度(2025 年度) を選択し、団体年度更新 をクリック 年度更新 ホーム、年度更新 団体管理 今年度(2025度) 団体年度更新 2023年度に登録する場合は「団体年度更新」ボタンを押下してください。 競技者管理 ※登録した場合は登録料が発生します。(有償団体のみ) ○ 競技者登録 登録ステータス > 登録年度:今年度(2025年度)未登録 :三 競技者一覧 5 団体年度更新 C 年度更新  $\sim$ 今年度(2025年度) 0 今年度(2025 度) 更新対象競技者一覧

(2)入力事項に変更があれば、修正する。(団体年度更新完了後に可)マニュアルP18

# 2-1 個人登録(すでに7ケタの競技者番号を取得している場合)

(1)3月末まではエントリー用登録一覧から更新する競技者の「競技者番号」と「生年月日」が表示されます

| 今年度            | 登録済み                   | 鏡技者一覧                 | 5          |                   |            |                                                 |     |           |     |                |    |
|----------------|------------------------|-----------------------|------------|-------------------|------------|-------------------------------------------------|-----|-----------|-----|----------------|----|
| 今年度また<br>変更、開除 | は翌年度登録済。<br>は詳雑成成より    | 5のエントリー月<br>7えます。     | 10日日日本の一1  | なです。頭技者の行をク       | リックすることで評論 | B情報を必須できま                                       | 31  |           |     |                |    |
| フィルター          |                        |                       |            |                   |            |                                                 |     |           |     |                |    |
| 性別             |                        | 学证                    |            | 学年                |            | 迎年底                                             |     |           | SAN | 技区分            |    |
| 7全 7全          |                        |                       | - 主て       | 7全 - 71           |            |                                                 |     | 統り込みたい際技を |     |                |    |
| 選択             | 競技考括号                  | 氏名满学                  | 氏各力ナ       | 氏名ローマ学            | 1581       | 生年月日                                            | ¥₩. | ¥4        | 發年度 | 92595<br>18234 | 和地 |
|                | 10.625.8               | 241.000               | 581.125    | KIP JIM RETAILS   | о П        | $(a_{\alpha})^{\alpha}f(a)/a_{\alpha}^{\alpha}$ | 人学  |           |     | 0              |    |
|                | Sprange 14             |                       | 141-1-     | TAKATA NACES      | 44         | 500.57 ( 1320)                                  | æ-5 | 2         |     | 0              |    |
|                | 10.65 (10.94)          |                       |            | CEMAG IF A RED    | 16 gg      | 2012/02/01                                      |     | 7         |     | 0              |    |
|                | 85(407)                | 1.1.255               | 10.15 1.12 |                   |            |                                                 |     |           |     |                |    |
|                | 100/00217)<br>100/0275 | 1 1 255<br>2005 Bitle | to M-      | KORPOLIC HPSKI. I | •          | 0.16/14/48                                      | ₩-> | 1         |     | 0              |    |

これをメモしておきます。

4 月以降は、"競技者登録確認" で必要事項を入力 登録確認 を押下し、次ページ(3)に進みます。

次ページ(3)のように該当データが表示されない 場合は、主催団体に問い合わせてください。

※競技者番号は、記録しておいてください

(2) 競技者登録 > エントリー用登録 を選択し、「競技者番号検索」で 「競技者番号」と「生年月日」を入力して 検索 をクリック

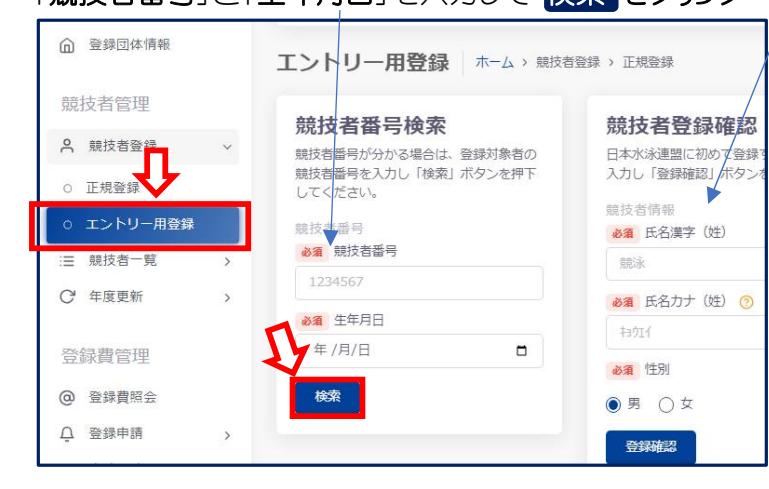

注意!正規登録を選択しない

### (3) 一覧から該当競技者の行をクリック

| ○ 正規燈録     |   | 登録対象の競打 | 支着を確認し、  | テをクリックして | 登録に進  | んでください。    |        |                            |
|------------|---|---------|----------|----------|-------|------------|--------|----------------------------|
| ○ エントリー用登録 |   | 登録対象の競技 | 支着が存在しない | い場合、競技者者 | 得を正しい | いか確認してくださ  | h No   |                            |
| :☰ 競技者一覧   | > |         |          |          | _     | _          |        | R                          |
| C 年度更新     | S | 競技者番号"  | 氏名漢字     | 氏名力ナ     | 19.00 | 生年月日       | 最終登録年度 | 层轮所展回体                     |
| 登録費管理      |   | 0406884 | 岡本 栄二    | 初日 113*  | 男     | 1960/03/12 | 2023   | 第二区分開床: 倉敷・I<br>エントリー区分競泳: |

- (4) 競技区分で **7 競泳**にチェック
- (5) 登録内容を入力の上、登録チェックをクリック

| ○ 幼児 ○ | 小学 〇 中学<br>ð (今年度) 🗿 |      | ≠ <mark>●</mark> -#9 |     |    |
|--------|----------------------|------|----------------------|-----|----|
| 🖌 競泳   | 一 飛込                 | 水球   | AS                   | OWS | 泳法 |
| JPN :  |                      |      |                      |     |    |
| 登録チェッ  | 2 <b>*</b> *>4       | er ) |                      |     |    |

# (6) 表示されている内容で当団体に登録 をクリック

|        |    | <br>AS | OWS | 旅活 |
|--------|----|--------|-----|----|
|        |    |        |     |    |
| JPN:日本 | 45 |        |     |    |

#### (7) はいをクリック

| 登録確認                                 |    |     |
|--------------------------------------|----|-----|
| 表示されている内容で当団体に登録します。<br>登録してよろしいですか? |    |     |
|                                      | はい | いいえ |

詳細については、マニュアル p31、p23 を参照ください。

- 2-2 日本水泳連盟に初めて登録する場合(競技者番号新規発行)
  - ① 競技者登録> エントリー登録 を押下して、競技者登録確認に必要条項を入力 登録確認 をクリック

| 1PM EL **            |                                                  | and the second second second |                                          |
|----------------------|--------------------------------------------------|------------------------------|------------------------------------------|
| 登録団体情報               | 競技者番号検索                                          | 競技者登録確認                      |                                          |
|                      | 競技者番号が分かる場合は、登録対象者の競技者番号を入力し「検<br>やしずないを増下してください | 日本水泳連盟に初めて登録する、または競技者番号が分か   | からない場合は、登録対象者の以下情報を入力し「登録確認」ボタンを押下してください |
| 技者管理                 | M NOVETTOCKLED.                                  | 競技者情報                        |                                          |
|                      | 現技者番号                                            | ●須 氏名漢字(姓)                   | ◎須 氏名漢字(名)                               |
| 親技者登録                | \$23 脱汉首前与                                       | 题泳                           | 太郎                                       |
| 正規登録                 | 1234567                                          | 必須 氏名カナ(姓) ⑦                 | 必須 氏名力ナ(名)                               |
| エントリー用登録             | <b>約</b> 旗 生年月日                                  | 13214                        | 902                                      |
| and the Advance      | 年/月/日                                            |                              |                                          |
| 就坟在 <sup>一</sup> 見 > |                                                  |                              | ◎痛 生年月日                                  |
| 年度更新 >               | (#3%                                             | ◎ 里 ○ 立                      | 年/月/日                                    |

- ② 「該当するデータはありません」の表示を確認後 + 新しい競技者を登録する
- をクリック

| 登録済み競技者一覧                                                                                             |                                           |                           |      |
|----------------------------------------------------------------------------------------------------|-------------------------------------------|---------------------------|------|
| 入力された情報と一致、または近しい競技者のデータ(-<br>登録対象の競技者を確認し、行をクリックして登録に進,<br>登録対象の競しが存在せず、新規に登録する場合には<br>+ 新しい競技者を登録する | -致箇所は強調表示)を表え<br>んでください。<br>「新しい競技者を登録する。 | 示しています。<br>」ボタンを押下してください。 |      |
| 競技者番号 🏠 氏名漢字                                                                                          | ○ 氏名力ナ                                    | () 性別                     | 生年月日 |
|                                                                                                    |                                           | 該当するデータはあり                | ません  |

※ 競技者番号、氏名等の表示がある場合は、登録実績があるので、

3ページの2-1 「(3)一覧から該当エントリー用競技者の行をクリック」 に戻ってください。

③ 競技区分で 図競泳にチェック

## 新規登録(競技者番号新規発行)をクリック

| 地元 〇 小学 〇         | ) ** O ## O #  | 7 • -# |       |      | 学家なし |  |
|-------------------|----------------|--------|-------|------|------|--|
| 0 80A             | 63. (1) #18    | A5     | C ows | 1825 |      |  |
| ea III<br>PN:EF   |                |        |       |      |      |  |
| N.12223 (621-848) | 1 * C (() \$ # | -05    |       |      |      |  |

(4) ③の必要事項の入力に問題がない場合、「新規登録確認」が表示されます。 はいをクリックすると、新規に競技者番号が発行され、競技者情報に登録されます。

| 新規登録確認                        |  |
|-------------------------------|--|
| 入力した内容で当団体に登録します。<br>よろしいですか? |  |